# 关于参加"教育部 24365 校园招聘服务" 京津冀专场招聘活动通知

遵照上级文件要求, 我院将在 2021 年 5 月 17 日-23 日教育部 2021 届高校毕业生就业促进周期间, 参加"教育 部 24365 校园招聘服务"京津冀专场招聘活动。现将有关 事宜通知如下:

#### 一、活动安排

5月17日,教育部会同北京市教委、天津市教委、河 北省教育厅在中国农业大学举办"教育部24365校园招聘 服务"京津冀专场线下招聘会。

5月17日至23日,依托北京高校毕业生就业指导中心 网络招聘服务平台,举办"教育部24365校园招聘服务" 京津冀专场线上招聘会。

### 二、活动规模

线下招聘会参会单位156家

线上招聘会参会单位 552 家

### 三、毕业生参会方式

毕业生参加线下招聘会,需提前预约。招聘当天,按 预约时段入场参会。(详见附件)

毕业生参加线上招聘会,可登录"招聘会服务平台" (https://www.bjbys.net.cn/cjsx),点击活动入口链接, 进入线上招聘会页面,查看用人单位及岗位信息,在线注 册和投递个人简历。(详见附件) 附件: 教育部 24365 校园招聘服务 · 京津冀专场招聘活动

# 毕业生参会指南

#### 一、注册

毕业生通过 PC 端进入"招聘会服务平台"https://www.bjbys.net.cn/cjsx 点选 "学生入口"按钮,或进入北京高校毕业生就业信息网 www.bjbys.net.cn,点选首页右上角 "学生登录"按钮。均会进入毕业生注册 及登录页面,注册 bjbys 用户。(首次登录需要点击"学信网登录"按钮;线上 双选会视频面试,请使用新版火狐或者谷歌浏览器。)

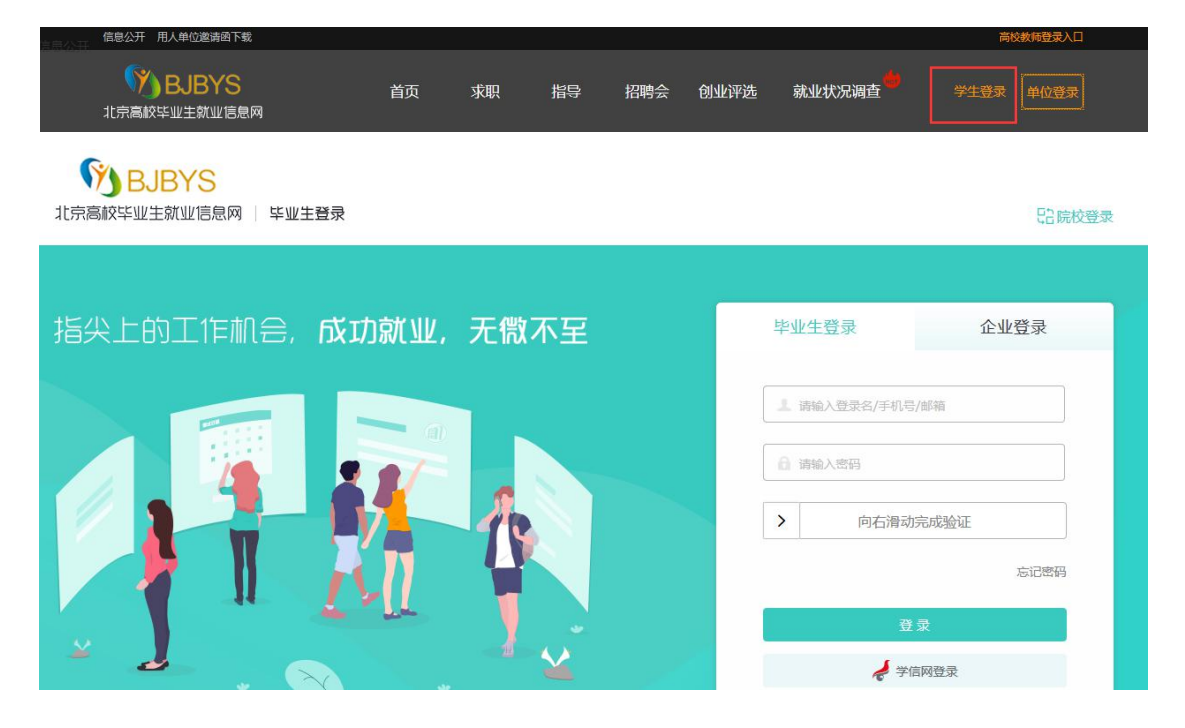

## 二、创建简历

毕业生用户注册并登录后,点击"简历管理"下的"上传简历 (PDF 格式)"进行简历创建,重复此操作可上传多份简历,请设置其中一份为"默认简历"。

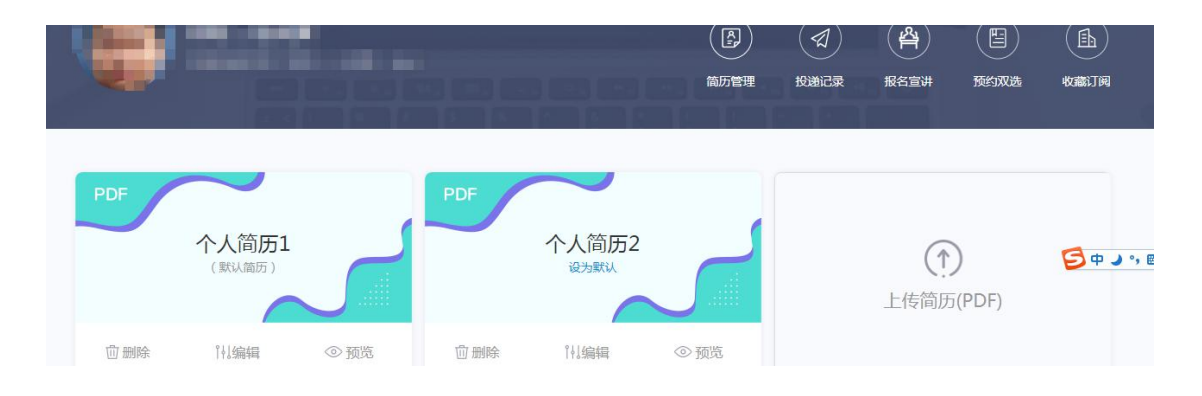

三、报名参加双选会及简历投递

# (一) 线下双选会预约

1. 点击"**双选会**"栏目。

| いる<br>お売高校毕业生就业信息网 | 首页 | 双选会 |         | 招聘信息 |      |             | ● 消息 |                |  |
|--------------------|----|-----|---------|------|------|-------------|------|----------------|--|
|                    |    |     | (<br>ñ. | 日    | 授递记录 | (四)<br>服名宣讲 | 医的双进 | (EL)<br>Väitig |  |

2. 搜索想要参加的双选会,进入对应场次页面,然后点击"**立即预约**",选 择您要参会的时间段,成功后,会收到一条预约成功短信。

|                                            | 时间段                                                                                                    | 【高校短信平台】 您已<br>经预约了双选会【教育部 <u>24365</u>  |
|--------------------------------------------|----------------------------------------------------------------------------------------------------|------------------------------------------|
| 05-10 10:30-05-10 11:00                    |                                                                                                    | 别亚指特服务&IIII000(; 泉津巽<br>2021民享校毕业生表委场地招聘 |
| 05-10 11:00-05-10 12:00                    |                                                                                                    | 2021届高校毕业王春学功地沿转<br>会】 举办时间为·2021-05-10  |
| 05-10 12:00-05-10 13:00                    |                                                                                                    | 09:00. 您预约的时间段为:                         |
| 05-10 12:00-05-10 14:00                    |                                                                                                    | 14:00-15:00.双选会举办地点                      |
| 招聘会 20天后<br>②联办高校:中国农业大学<br>立即预约           |                                                                                                    |                                          |
| 全部 24365                                   | 北京地区高校<br>Graduates job                                                                                                    | 毕业生双选会<br>fair in Beijing<br>搜索          |
| "教育部24365校园招聘服务"                           | (Alt + A)<br>(Alt + A) (Alt + A) (Alt + A |                                          |
| 20天后<br>2021-05-10-05-16<br>№ 规模:400 网络双选会 | 20天音 2021-05-10~05-10                                                                                                    |                                          |

3. 参会当日,可在预约时段,到现场扫描预约码进场。

(注:取消预约,只需再次点击"立即预约"即可)。

疫情防控期间,每场会均需要提前按时段预约,且有参会总人数限制。请在 双选会开放预约后尽快预约。参会时需要使用"北京健康宝"并进行体温测量。

#### (二)线上双选会简历投递

1. 点击"双选会"栏目。

|              | 首页 双选会 | 双选会专题 招聘    | 信息 个人主 | 页           | ●消息  | 1              |
|--------------|--------|-------------|--------|-------------|------|----------------|
| ( <b>@</b> ) |        | (上)<br>織历管理 | 伊迪记录   | (A)<br>服名宣讲 | 型和效准 | (Eb)<br>Kaitin |

2. 搜索想要参加的双选会,进入对应场次页面。

3. 毕业生可在用人单位招聘页面点击"预约"进行简历投递和面试预约,并 在指定面试时间内进入用人单位面试间,点击"去面试"、"开始排队",等待用 人单位发起视频面试。(面试需使用新版的**火狐浏览器或谷歌浏览器**,请毕业生 提前下载浏览器。)

| 中煤信息技术(北京)有限公司<br>3分职位   需求人取为 4                                                                                                    | jagis                                                                                                    |
|----------------------------------------------------------------------------------------------------|----------------------------------------------------------------------------------------------------|
| 」 职位信息<br>财务顺问 展开 ∨                                                                                                    | Î                                                                                                    |
| 咨询规划顺问 履开 ∨                                                                                                    | 中煤信息技术(北京)有限公司<br>100人-200人 央企国企                                                                                                    |
| 咨询规划顾问2 履开 ∨                                                                                                    | 公司规模 公司性质<br>中煤信息技术(北京)有限公司(以下简称公司)                                                                                                    |
| 招聘简章<br>中煤信息技术(北京)有限公司<br>2021年度校园招聘公告<br>2021年度校园招聘公告<br>2021年度校园招聘公告<br>2021年度校园招聘公告<br>2021-05-10~05-10<br>2021年度校园招聘公告<br>2021-05-10~05-10 | 是中国中煤能源集团公司所属企业,是中国煤炭开<br>发有限责任公司的全资子公司,是承担中煤集面及<br>所属各企业信息化、自动化建设和适频等限时的高<br>新技术企业、公司注册于2002年7月,目前资本金<br>5000万元人民币,全面提供信息化解决方案、自<br>场地双选会 |
| 职位申请                                                                                                    | 0                                                                                                    |
| <ul> <li>&gt;选择职位:向中煤信息技术(北京)有限公司申请以下职位。</li> <li>全选 财务顾问 咨询规划顾问 咨询规划顾问2</li> <li>&gt;选择简历:向企业投递选中简历。</li> <li>个人简历1 3 个人简历2 중加简历</li> </ul>   |                                                                                                    |
| ⑦ 请至少选择一个职位信息和一个简历信息                                                                                                    |                                                                                                    |
| 提交取消                                                                                                    |                                                                                                    |

| ◆ 面词 | 间 公共聊天频道 交流中                             | 未          | 在队列中                 | 面试官未到均      |
|------|------------------------------------------|------------|----------------------|-------------|
|      | 系统提示 08-20 12:08:25                      | _          |                      |             |
| -    | 您已连接到服务器,进入面试房间成功。                       | 友情提        | REMIND               |             |
| 01   | 系统提示 08-20 12:04:09                      | <u>о</u> 1 | <b>青您优先检测设备,以保证面</b> | i试顺利进行      |
| -    | 面试官还在赶来的路上,请大家稍作等待。<br>排队功能已经开启,请大家积极排队。 | D st       | 点击 开始排队 通知面试官您问      | 已经在面试队列中等待  |
|      |                                          | 0 #        | 非队期间不要 刷新 页面,退出      | 出面试间可直接关闭页面 |
|      |                                          | 企业简:       | ✿ INTRODUCTION       |             |

#### 1. 点击"招聘信息"进入相关页面。

|  | 双选会 | 双 <del>选会专</del> 题 | 招聘信息 |  |  |
|--|-----|--------------------|------|--|--|
|--|-----|--------------------|------|--|--|

2. 搜索自己心仪的职位或单位。

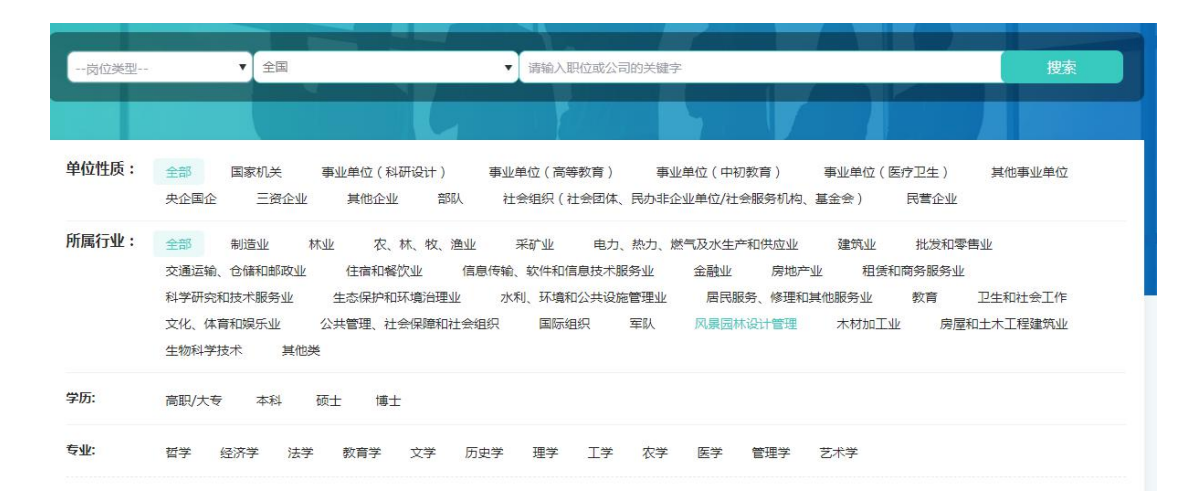

注:无论您参加的是线下双选会还是线上双选会,只要该用人单位已将相应 招聘职位同步发布到了 bjbys 网站上并在有效期内,您就可以在北京高校毕业生 就业信息网首页"热招职位"中搜索到并投递简历。

#### 五、常见问题

1. 登录北京高校毕业生就业信息网"www.bjbys.net.cn"或关注"成功就业" 公众号即可实时查看场次安排。

 2. 双选会分为线下场地双选会及线上双选会,请毕业生看清场次设置, 合理做好参会安排。请参与线下双选会的毕业生严格遵守场地防疫工作安排,全程佩戴口罩,做好自身防疫措施,保持安全距离等。

招生就业处 2021 年 5 月 17 日